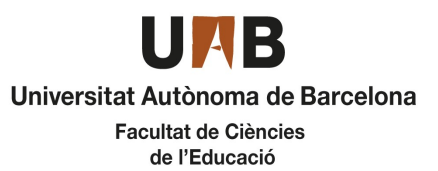

## Grau en Educació Primària

Pràcticum II Oferta de Places

CURS 2022-2023

| MUNICIPI                | NOM DEL CENTRE                   | PLACES |
|-------------------------|----------------------------------|--------|
| Badia del Vallès        | Escola La Sardana                | 4      |
| Badia del Vallès        | Escola La Jota                   | 4      |
| Canovelles              | Escola Joan Miró                 | 1      |
| Cerdanyola del Vallès   | Escola Collserola                | 2      |
| Hospitalet de Llobregat | Escola Josep Janés               | 1      |
| Hospitalet de Llobregat | Escola Joaquim Ruyra             | 3      |
| Mataró                  | Escola Camí del Cros             | 1      |
| Montcada i Reixac       | Escola El Turó                   | 3      |
| Ripollet                | Escola Enric Tatché i Pol        | 1      |
| Sabadell                | Escola Joan Montllor             | 1      |
| Sabadell                | Escola Joan Maragall (Sabadell)  | 4      |
| Sant Boi del Llobregat  | Escola Joan Bardina              | 1      |
| Terrassa                | Escola Mare de Déu de Montserrat | 3      |

14 de novembre de 2022

## Instruccions per fer la sol·licitud

Cal que entreu en la pàgina SIA.UAB.CAT, apartat Alumnat de Grau, Màster Oficial i Doctorat, subapartat Inscripció al Treball de Fi d'Estudis/Pràctiques/Minors.

Heu d'accedir amb el vostre NIU i Password i, una vegada a la pantalla d'inici, cal seleccionar la vostra convocatòria:

- 540 Pràcticum II Grau en Educació Primària

L'aplicació romandrà oberta del dia 17 de novembre a les 10:00 al 18 de novembre de a les 23:59.

Seleccioneu els camps segons la captura adjunta i picar sobre la paraula "Acceptar" (només cal seleccionar els camps Tipus d'assignatura, Any Acadèmic, Període i Convocatòria, a la resta de camps no heu d'indicar res)

En aquesta captura de pantalla, podeu veure com heu de seleccionar la convocatòria:

| UAB                                   |
|---------------------------------------|
| Universitat Autònoma de Barcelona     |
| Facultat de Ciències<br>de l'Educació |

## Grau en Educació Primària

Pràcticum II Oferta de Places

CURS 2022-2023

| Tipus d'assignatura | 17: Pràctiques d'Empresa de Gran            | ~ |             |            |          |
|---------------------|---------------------------------------------|---|-------------|------------|----------|
| Any Acadèmic        | 2022/23-0                                   | ~ | Periode     | Anual      | v        |
| Convocatòria        | 540: Pràcticum II Grau en Educació Primària |   |             |            | v        |
| Des de data         |                                             | m | Fins a data |            | <b>m</b> |
| Localitat           | Qualsevol                                   | ~ | Torn        | Indiferent | v        |
| Període de l'oferta | Qualsevol                                   |   |             |            | ~        |

Quan hagueu marcat aquests camps i piqueu acceptar, us sortirà la relació de centres i places disponibles. A partir d'aquí heu de seleccionar amb el botó un total de 7 centres per ordre de prelació que us interessi.

El dia programat per l'assignació provisional es publicarà un llistat amb dita assignació, la qual també podreu consultar si entreu de nou a l'aplicatiu. Per interpretar l'assignació mitjançant l'aplicatiu, us pot sortir tots els centres amb una creu vermella, que vol dir que no us ha estat assignat cap centre, una rodona verda amb el centre assignat i una rodona taronja amb els centres que no us han estat assignats.

Si no se us assigna cap centre es publicarà un llistat amb les places vacants i haureu de seguir les instruccions que hi ha al cronograma d'aquest pràcticum, tornar a entrar a l'aplicatiu, esborrar els centres que havíeu marcat en un inici i sol·licitar centre d'entre les places disponibles.